UNIVERSIDADE FEDERAL DO CEARÁ PRÓ-REITORIA DE RELAÇÕES INTERNACIONAIS E DESENVOLVIMENTO INSTITUCIONAL

EMISSÃO DE HISTÓRICOS EM INGLÊS

FORTALEZA 14/07/2020

# 1 EMISSÃO DE HISTÓRICO EM INGLÊS

A partir de agora, o(a) discente de graduação da Universidade Federal do Ceará já pode emitir o seu histórico escolar em língua inglesa. O(A) discente de graduação, ao acessar o SIGAA, encontrará no Portal do Discente, a funcionalidade de emissão de histórico traduzido navegando pelos menus **Internacional > Documentos Traduzidos > Histórico Escolar**, como ilustrado na imagem abaixo.

| ODRIGO OTAVIO CITO CESAR REGO Semestre atual: 202                                                                                                    | 0.1 🥑 Módulos                  | 付 Caixa Postal           | 🏷 Abrir Chamado    |
|----------------------------------------------------------------------------------------------------|--------------------------------|--------------------------|--------------------|
| Iterar vínculo<br>AC DE FARMACIA ODONTOLOGIA E ENFERMAGEM (11.00.01.71)                                                                                                    | 📲 Menu Discente                | Alterar E-mail/Se        | nha 😡 Ajuda        |
| 📦 Ensino 🧇 Extensão 🙎 Auxílios e Bolsas 👒 Ambientes Virtuais 🚨 Estágios                                                                                                    | 🍒 Internacional 🏽 🍓 Outro      | s                        |                    |
| Conteúdo protegido                                                                                                    | Convênios<br>Traduções         | Atualizar F              | Foto e Perfil 湿    |
| contecto procegido para ambiente de treinamento contecto procegido para ambiente de trei<br>ambiente de treinamento Conteúdo protegido para ambiente de treinamento Conteúdo prote<br>treinamento Conteúdo antecido para ambiente de treinamento Conteúdo pro- | Documentos Traduzidos          | s 🕨 Histórico Escolar    | s Pessoais         |
| acimanicito concedeo procegno para ambiente de ocimanicito concedeo pro-                                                                                                    | < II » 1                       | odas                     |                    |
| TURMAS DO SEMESTRE                                                                                                    |                                |                          |                    |
| Nenhuma turma neste semestre                                                                                                    |                                | RODRIGO OTAVIO           | CITO CESAR REGO    |
| Ver Agenda de Turmas                                                                                                    |                                | Calend                   | ário Universitário |
|                                                                                                    | ver turmas anteri              | Dados                    | Institucionais     |
| MATRICULAS EM ATIVIDADES                                                                                                    |                                | Matrícula: 933           | 2685               |
| Nenhuma Atividade neste semestre                                                                                                    |                                | Curso: ODC               | INTOLOGIA - MT     |
|                                                                                                    |                                | Status: CON              | ICLUÍDO            |
| MINHAS ATIVIDADES                                                                                                    |                                | E-Mail: usua             | ario_si3@teste.u   |
| Não há atividades cadastradas para os próximos 15 dias ou decorridos 7 dias.                                                                                                    |                                | Entrada: 199             | 3.2                |
|                                                                                                    |                                | Ingresso: VES            | TIBULAR            |
|                                                                                                    |                                | In                       | tegralizações:     |
| Caro Aluno, o fórum de discussões relacionadas ao seu curso pode ser acessado<br>> Fórum de Cursos.                                                                                                    | através da opção <b>Outros</b> | CH. Total Exigida do Cu  | rriculo 388        |
| Portal do                                                                                                    | Discente                       |                          |                    |
| SIGAA   Convright @ 2010-2020 - Secretaria de Termolog                                                                                                    | ia da Informação - UFC - (85)  | 3366-9999 - si3bdasesp01 |                    |

Ao clicar na opção **Histórico Escolar**, do menu **Documentos Traduzidos**, o(a) discente será redirecionado(a) para um formulário de seleção de tipo de documento e idioma, onde encontram-se definidos por padrão e sem possibilidade de alteração como, tipo de documento, **Histórico** e idioma, **Inglês**. Essa encontra-se ilustrada na imagem abaixo.

|                                                                                       | DADOS DO DISCENTE         |          |
|---------------------------------------------------------------------------------------|---------------------------|----------|
| Matrícula: 9332685                                                                    |                           |          |
| Discente: RODRIGO OTAVIO CITO CESAR REGO                                              |                           |          |
| Curso: ODONTOLOGIA                                                                    |                           |          |
| Matriz Curricular: ODONTOLOGIA - FORTALEZA - Presencial - ODONTOLOGIA - MT - FORMAÇÃO |                           |          |
| Estrutura Curricular: 0000.1 - 0.1                                                    |                           |          |
| Status: CONCLUÍDO                                                                     |                           |          |
| SELECION                                                                              | O TIPO DE DOCUMENTO E     | D IDIOMA |
| Tipo de Documento: *                                                                  | Histórico                 | •        |
| Idioma: *                                                                             | Inglês                    | <b>T</b> |
| Ī                                                                                     | Emitir Documento Cancelar |          |

O(A) discente ao clicar no botão **Emitir Documento**, o sistema irá verificar se há alguma pendência que seja impedimento para a geração do documento traduzido. Caso não existam impedimentos, o sistema irá gerar o histórico traduzido em formato PDF. A imagem abaixo ilustra a situação em que o(a) discente consegue emitir o histórico.

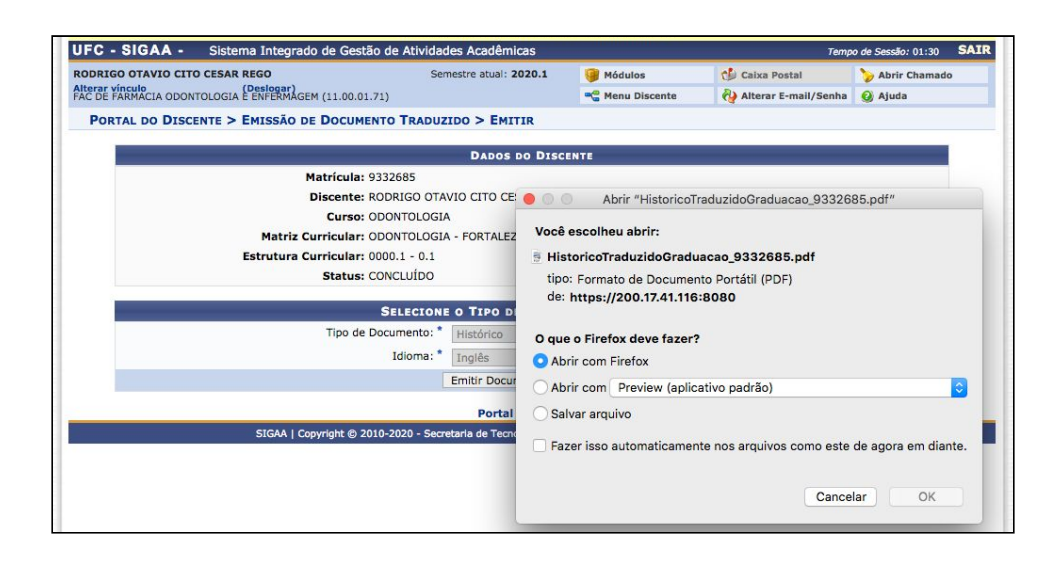

# 2 SITUAÇÕES EM QUE O(A) DISCENTE NÃO CONSEGUE EMITIR O HISTÓRICO TRADUZIDO

Há duas situações de impedimentos que afetam a emissão do histórico traduzido pelo(a) discente. A primeira situação é a falta de alguma informação necessária para a geração do documento, como o nome traduzido de alguma disciplina; enquanto a segunda está relacionada à coordenação do curso do(a) discente não ter enviado as informações traduzidas das disciplinas de seus currículos para à **Pró-Reitoria de Relações Internacionais e Desenvolvimento Institucional (PROINTER)**.

Ambas as situações serão discutidas abaixo, bem como serão ilustradas como estas situações ocorrem durante o uso da funcionalidade no sistema.

#### 2.1 Falta de Alguma Informação

Como foi tratado brevemente acima, essa situação de impedimento ocorre quando, mesmo que o curso do(a) discente tenha enviado as informações traduzidas à **PROINTER**, ainda assim, alguma informação necessária para a geração do documento traduzido não pode ser localizada.

Geralmente esse problema está associado a discentes que estão cursando ou que cursaram disciplinas que não pertencem a sua estrutura curricular. Dessa forma, é muito provável que estas disciplinas não estejam no conjunto de disciplinas traduzidas que foram enviadas pela coordenação do curso.

Nesse contexto, no formulário para emissão de histórico traduzido, quando o(a) discente clicar no botão **Emitir Documento**, o sistema irá verificar as pendências para geração do documento, e exibirá mensagens de erro informando as disciplinas para as quais não foram encontradas traduções.

Juntamente com a mensagem de erro, o sistema exibirá a mensagem de alerta informando que a equipe de tradução da **PROINTER** já foi notificada sobre as pendências, e também informará que caso o(a) discente esteja se candidatando a algum programa de mobilidade internacional e tenha urgência para obtenção do histórico, ele(a) deverá entrar em contato com a equipe de tradução através dos e-mails traducao@prointer.ufc.br e tradutor@prointer.ufc.br. Essa situação encontra-se ilustrada pela imagem abaixo.

| • Componente Curricular [CK0168 - CÁLCULO NUMÉRIO                                                       | CO] sem tradução para o idioma [Inglês].                                                                                                    |  |
|----------------------------------------------------------------------------------------------------|----------------------------------------------------------------------------------------------------|--|
| • A equipe de tradução da PROINTER já foi informada s                                                   | sobre as pendências para a emissão de seu histórico em inglês.                                                                              |  |
| Caso esteja atualmente se candidatando a programa gentileza, envie e-mail para traducao@prointer.ufc.bu | de mobilidade internacional e/ou tenha urgência para a emissão do documento, por<br>r e tradutor@prointer.ufc.br solicitando o atendimento. |  |
|                                                                                                    | (x) fechar mensagens                                                                                                    |  |
| PORTAL DO DISCENTE > EMISSÃO DE DOCUMENTO TRADUZID                                                      | O > EMITIR                                                                                                    |  |
|                                                                                                    | DADOS DO DISCENTE                                                                                                    |  |
| Matrícula: 215848                                                                                       |                                                                                                    |  |
| Discente: ABRAAO FREIRES                                                                                | SARAIVA JUNIOR                                                                                                    |  |
| Curso: ENGENHARIA DE                                                                                    | PRODUÇÃO MECÂNICA                                                                                                    |  |
| Matriz Curricular: ENGENHARIA DE<br>MECANICA - TN -                                                     | PRODUÇÃO MECÂNICA - FORTALEZA - Presencial - ENGENHARIA DE PRODUCAO<br>FORMAÇÃO                                                             |  |
| Estrutura Curricular: 2005.1 - 2005.1                                                                   |                                                                                                    |  |
| Status: CONCLUÍDO                                                                                       |                                                                                                    |  |
| SELECIONE O                                                                                             | TIPO DE DOCUMENTO E O IDIOMA                                                                                                    |  |
| Tipo de Documento: *                                                                                    | Histórico 🗾                                                                                                    |  |
| Idioma: * I                                                                                             | nglês 🗾                                                                                                    |  |
| Er                                                                                                    | nitir Documento Cancelar                                                                                                    |  |
| Portal do Discente                                                                                      |                                                                                                    |  |

Nesse momento, a equipe de tradução recebe uma notificação sobre a ocorrência durante a emissão do histórico do(a) discente e realizará o tratamento da situação assim que possível. Assim que as pendências forem resolvidas, a equipe de tradução enviará uma notificação para o aluno informando que já pode tentar novamente a emissão do seu histórico traduzido.

### 2.2 Coordenação do curso do(a) discente não envio as informações à PROINTER

No início do projeto para emissão dos históricos traduzidos, a PROINTER solicitou as informações traduzidas das disciplinas que constam nas estruturas curriculares dos cursos, às suas respectivas coordenações. Dessa forma, devido a falta das informações, não será possível gerar o histórico traduzidos dos(as) discentes dos cursos, cuja as coordenações não as enviaram.

Nesse contexto, no formulário para emissão de histórico traduzido, quando o(a) discente clicar no botão **Emitir Documento**, o sistema irá verificar as pendências para geração do documento, e exibirá na tela como mensagem de erro, a informação que a coordenação do curso do(a) discente não enviou as informações solicitadas e por isso não será possível emitir o documento.

Juntamente com a mensagem de erro, o sistema exibirá a mensagem de alerta informando que caso o(a) discente deseje solicitar o histórico traduzido, ele pode utilizar a processo de certificação de tradução, que encontra-se disponível em **Internacional > Tradução > Solicitação**. Essa situação encontra-se ilustrada pela imagem abaixo.

| A coordenação do curso do discente não enviou sua respectiva grade curricular à Pró-Reitoria de Relações Internacionais e Desenvolvimento Institucional para que esse documento pudesse ser emitido. |                               |
|----------------------------------------------------------------------------------------------------|-------------------------------|
| Para obtenção do histórico traduzido, utilize a funcionalidade Tradução > Solicitar disponível no menu Internacional, ou clique a      (x) fe                                                        | i <b>qui.</b><br>char mensage |
| Portal do Discente > Emissão de Documento Traduzido > Emitir                                                                                                    |                               |
| DADOS DO DISCENTE                                                                                                    |                               |
| Matricula: 9000739                                                                                                    |                               |
| Discente: AUGUSTO TEIXEIRA DE ALBUQUERQUE                                                                                                    |                               |
| Curso: ENGENHARIA CIVIL                                                                                                    |                               |
| Matriz Curricular: ENGENHARIA CIVIL - FORTALEZA - Presencial - ENGENHARIA CIVIL - MT - FORMAÇÃO                                                                                                    |                               |
| Estrutura Curricular: 0000.1 - 0.1                                                                                                    |                               |
| Status: CONCLUÍDO                                                                                                    |                               |
| SELECIONE O TIPO DE DOCUMENTO E O IDIOMA                                                                                                    |                               |
| Tipo de Documento: * Histórico 🔹                                                                                                    |                               |
| Idioma: * Inglês 💌                                                                                                    |                               |
| Emitir Documento Cancelar                                                                                                    |                               |
| Portal do Disconte                                                                                                    |                               |

### **3 VERIFICAÇÃO DE AUTENTICIDADE DO DOCUMENTO**

Assim como os históricos em português, o histórico traduzido também conta com verificação eletrônica de autenticidade através do próprio SIGAA. Para realizar a verificação, bastar acessar a página pública do SIGAA (https://si3.ufc.br/sigaa/public) e navegar pela seção Autenticação de Documentos, como mostrado abaixo.

| ACADÊMICO               | Docentes                                        | Autenticação de Documentos                    |
|-------------------------|-------------------------------------------------|-----------------------------------------------|
| BIBLIOTECA              | Acesse as páginas públicas dos docentes da UFC. | Efetue a autenticação dos documentos emitidos |
| Diblioteck              |                                                 | pero stown.                                   |
| RELAÇÕES INTERNACIONAIS | Calendário Acadêmico                            | Centros                                       |
| ENSINO                  | 12 Consulte o calendário acadêmico da UFC.      | Conheça os centros da UFC.                    |
| PESQUISA                |                                                 |                                               |
| Extensão                | Departamentes                                   | Programas de Pás-Graduação                    |
| AÇÕES DE EXTENSÃO       | Conhese os departamentos da UEC                 |                                               |
| AGÊNCIA DE ESTÁGIOS     | Conneça os departamentos da orc.                | Conneça os programas de pos-graduação da orc. |
| GRADUAÇÃO               |                                                 |                                               |
| Pós-Graduação           |                                                 |                                               |
| STRICTO SENSU           |                                                 |                                               |
| LATO SENSU              |                                                 |                                               |
| PROCESSOS SELETIVOS     |                                                 |                                               |
| DIPLOMAS                |                                                 |                                               |
|                         |                                                 |                                               |
| TÍCIAS E COMUNICADOS    |                                                 |                                               |

Ao clicar em **Autenticação de Documentos**, o(a) usuário(a) será redirecionado para uma outra página que agrupa os documentos que possuem mecanismo para verificação de autenticidade, como mostrado abaixo.

|                                                                                            | Fortaleza, 15 de Julho de 20 |  |
|--------------------------------------------------------------------------------------------|------------------------------|--|
| es Aradêmiras                                                                              |                              |  |
|                                                                                            |                              |  |
| idos pela UFC. Este serviço propõe-se a confirmar a<br>de documento que deseja autenticar: | a validade dos               |  |
|                                                                                            |                              |  |
|                                                                                            |                              |  |
| ensão                                                                                      |                              |  |
|                                                                                            |                              |  |
| roltar ao menu principal                                                                   |                              |  |
| < v                                                                                        | < voltar ao menu principal   |  |

Nessa página, o(a) usuário(a) deverá clicar em **Histórico Traduzido / Translated Transcript** na seção **Internacional / International**, para ser redirecionado para formulário de validação do histórico traduzido. O formulário de validação é mostrado abaixo.

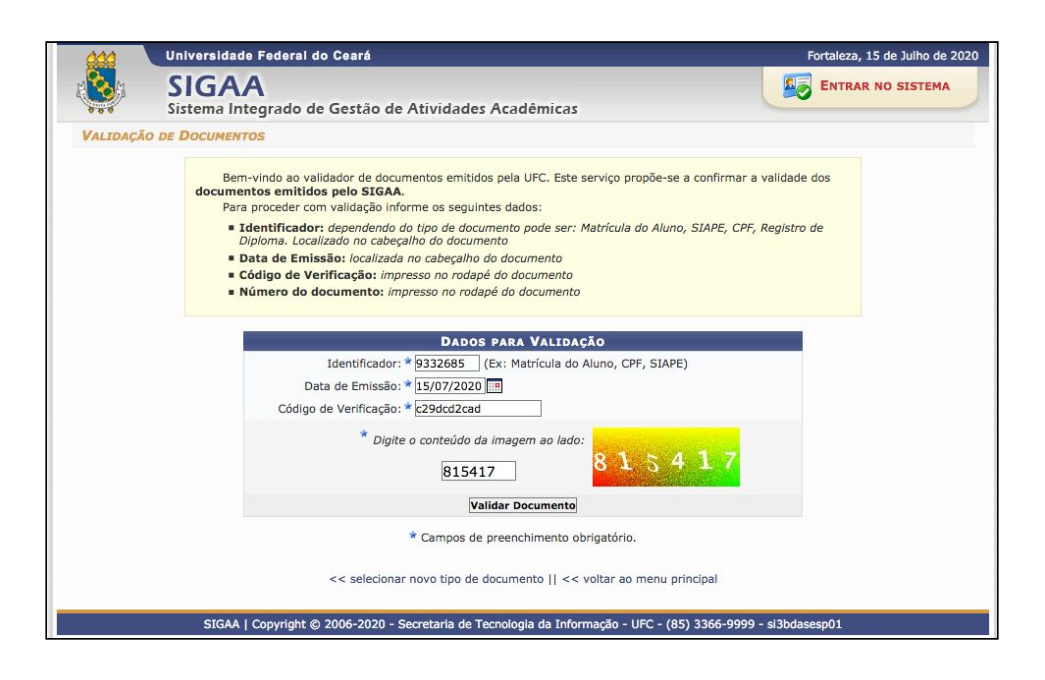

Nesse formulário, o(a) usuário(a) deverá informar o número de matrícula do(a) discente, a data de emissão do histórico e o código de verificação, que consta no rodapé do histórico. Por fim, basta digitar o conteúdo da imagem e clicar em Validar Documento.

Caso o documento tenha sido realmente emitido através do SIGAA, o sistema emitir uma mensagem confirmando que o documento é autêntico, além de fornecer um link que possibilita que o documento seja novamente emitido. Essa situação encontra-se ilustrada na imagem abaixo.

| 666      | Universidade Federal do Ceará                                                            | Fortaleza, 15 de Julho de 2020 |  |
|----------|------------------------------------------------------------------------------------------|--------------------------------|--|
|          | SIGAA<br>Sistema Integrado de Gestão de Atividades Acadêmicas                            | ENTRAR NO SISTEMA              |  |
| VALIDAÇÂ | D DE DOCUMENTOS                                                                          |                                |  |
|          | Documento válido e emitido pelo SIGAA!<br>Q Visualizar documento                         |                                |  |
|          | << voltar ao menu principal                                                              |                                |  |
|          | SIGAA   Copyright © 2006-2020 - Secretaria de Tecnologia da Informação - UFC - (85) 3366 | -9999 - si3bdasesp01           |  |

Caso o documento tenha não tenha sido realmente emitido através do SIGAA, ou caso o(a) usuário(a) tenha digitado alguma informação incorreta no formulário, o sistema irá emitir uma mensagem de erro informando que o documento não é válido. Essa situação encontra-se ilustrada na imagem abaixo.

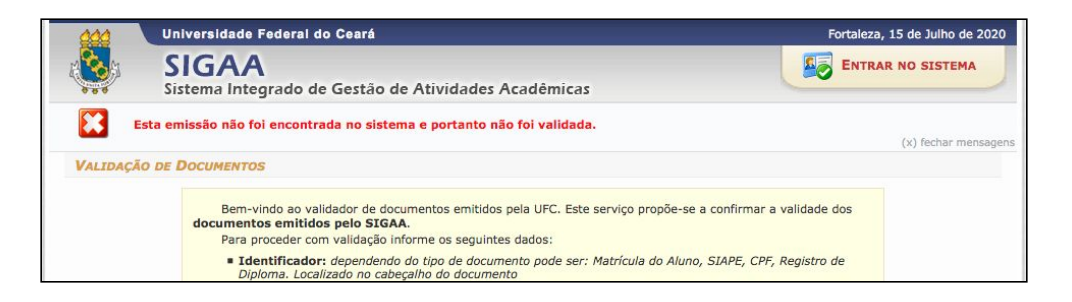